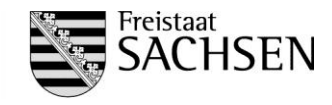

## Abschlussprüfung

nach § 37 Berufsbildungsgesetz und Prüfungsordnung der Landesdirektion Sachsen für die Zwischen- und Abschlussprüfung sowie die Umschulungsprüfung in den Ausbildungsberufen der Geoinformationstechnologie

im Ausbildungsberuf Vermessungstechniker / Vermessungstechnikerin Fachrichtung Vermessung

## Sommer 2018

|                 | Prüfungsnummer:                                                                                       | -A-S-18-901                                                                                                    |                                                      |
|-----------------|----------------------------------------------------------------------------------------------------|----------------------------------------------------------------------------------------------------|------------------------------------------------------|
| Prüfungsbereich | : Geodatenbearbeitung                                                                                 |                                                                                                    |                                                      |
| Bearbeitungszei | t: 150 Minuten                                                                                        |                                                                                                    |                                                      |
| Hilfsmittel:    | Rechnerarbeitsplatz für<br>Schreib- und Zeichenge<br>Taschenrechner (wird b                           | den Bereich grafische Datenver<br>eräte,<br>pereitgestellt)                                                                | rarbeitung,                                          |
| Anlagen:        | 5                                                                                                    |                                                                                                    |                                                      |
| Hinweise:       | Eine saubere und übers<br>Rechnerarbeitsplatz ste                                                     | sichtliche Darstellung wird mit be<br>ht für Aufgabe 5 zur Verfügung                                                       | ewertet.                                             |
|                 | Der zu bearbeitende F<br>und der Zusatzblätter k<br>Teilnehmer hat nach F<br>selbst auf Vollständigke | Prüfungskatalog einschließlich o<br>besteht aus 21 Blättern mit 5 A<br>Freigabe der Bearbeitung die P<br>it zu überprüfen. | les Deckblattes<br>Jufgaben. Jeder<br>rüfungsaufgabe |
|                 | Die Anzahl der Zusatzb                                                                                | lätter beträgt:                                                                                                    |                                                      |

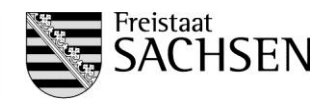

### <u>Aufgabe 1</u> Sachverhalt

Die INSPIRE-Richtlinie ist am 15. Mai 2007 in Kraft getreten. Sie dient der Schaffung einer Geodateninfrastruktur in der Europäischen Union. Die Umsetzung der Richtlinie in nationales Recht erfolgt durch Gesetze von Bund und Ländern.

1.1 Nennen Sie je ein zugehöriges Bundes- u. Landesgesetz.

1.2 Wofür steht die Abkürzung GDI-DE?

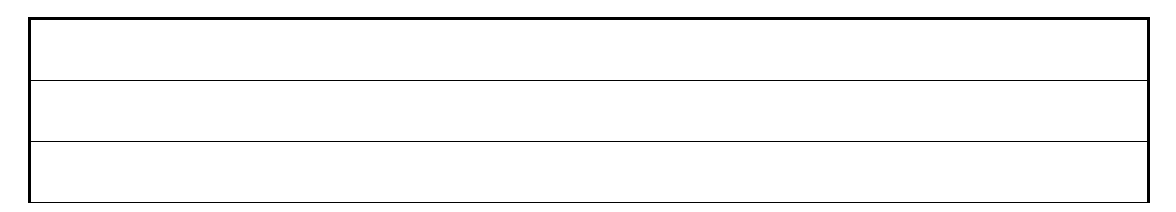

1.3 Welches Ziel verfolgt eine GDI?

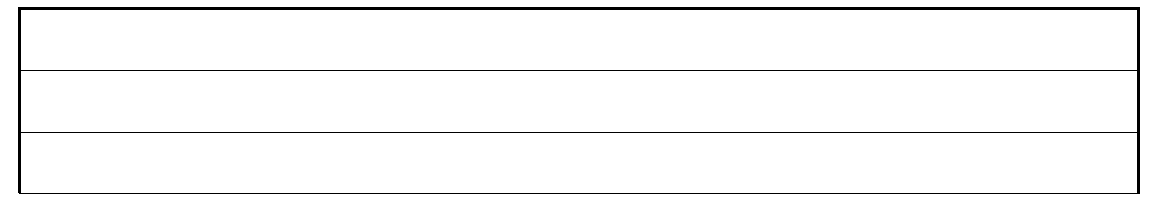

1.4 Bei der Erfassung von Geofachdaten sind die amtlichen Geobasisdaten zu nutzen. Nennen Sie drei im Sinne des Sächsischen Vermessungs- und Katastergesetzes.

1.5 Wem obliegt die Koordination der GDI im Freistaat Sachsen?

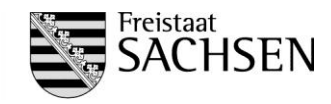

#### 1.6 Nennen Sie zwei Geodaten- bzw. Netzdienste

#### Aufgabe 2 Sachverhalt

Bei der Erfüllung der Aufgaben des amtlichen Vermessungswesens nach § 1 Absatz 1 des Sächsischen Vermessungs- und Katastergesetzes vom 29. Januar 2008 (SächsGVBI. S. 138, 148), das zuletzt durch das Gesetz vom 19. Juni 2013 (SächsGVBI. S. 482) geändert worden ist, in der jeweils geltenden Fassung, sind amtliche Referenzsysteme zu nutzen. Die Verwaltungsvorschrift des Sächsischen Staatsministeriums des Innern über amtliche Referenzsysteme legt die amtlichen Referenzsysteme für den Freistaat Sachsen fest. Folgend sind zwei Raumbezugsfestpunkte aufgeführt.

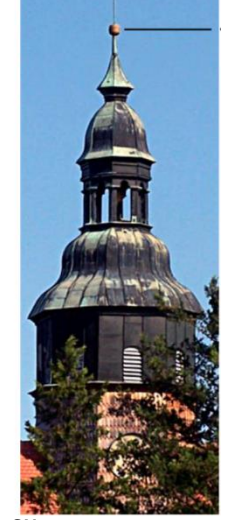

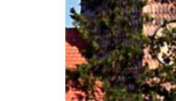

Quelle: GeoSN

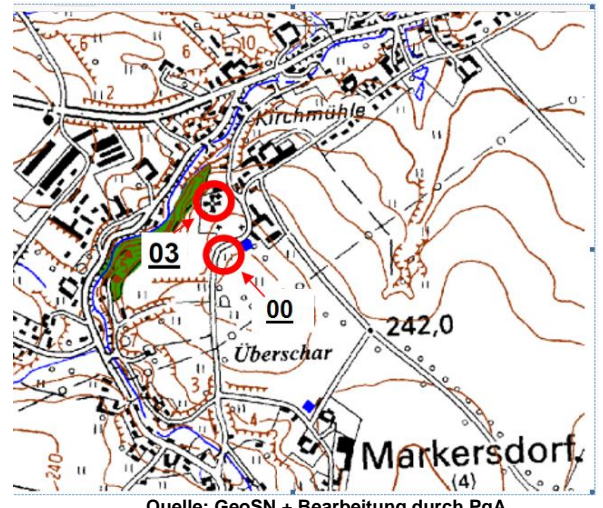

Quelle: GeoSN + Bearbeitung durch PgA

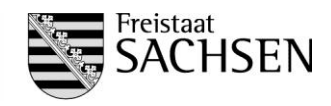

| RBP                                   | Höhe                   | Rechtswert     | Hochwert       | Ostwert         | Nordwert       | ellip.<br>Höhe |
|---------------------------------------|------------------------|----------------|----------------|-----------------|----------------|----------------|
| Kirche<br>Markersdorf<br>4855 0 02703 | 274.957<br>m           | 5 491 745.754m | 5 667 559.570m | 33 491 611.765m | 5 665 737.415m | 317.100m       |
| 4855 0 02700                          | 246.367<br>m           | 5 491 746.519m | 5 667 431.593m | 33 491 612.528m | 5 665 609.488m | 288.520m       |
| Referenzsystem-<br>bezeichnung:       | DE_DHH<br>N2016_N<br>H |                |                |                 |                | ETRS89_<br>h   |

- **2.1** Ergänzen Sie die drei von vier Referenzsystemarten, die im Freistaat Sachsen geführt werden.
  - -\_\_\_\_\_

-Amtliche Koordinatenreferenzsysteme für den dreidimensionalen Raumbezug

- **2.2** Geben Sie in der obigen Tabelle die Bezeichnungen der zwei fehlenden Referenzsysteme an und unterstreichen Sie das amtliche Lagereferenzsystem.
- 2.3 Wie leitet sich der Nummerierungsbezirk für den Punkt 4855 0 02700 ab?

**2.4** Wie und unter welcher Bedingung erhält man im Freistaat Sachsen kostenfrei Raumbezugspunkte der Grundlagenvermessung?

**2.5** In welchem Meridianstreifen wurde der Aufnahmepunkt 45574604 1 00001 ehemals festgelegt?

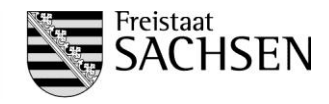

<u>Aufgabe 3</u> Sachverhalt

Die 2013 im Freistaat Sachsen neu eingeführten amtlichen Referenzsysteme führten zu Veränderungen. Durch eine andere Projektion ergibt sich z.B. eine markantere Abbildungskorrektion in Abhängigkeit vom Abstand des Punktfeldes zum Mittelmeridian. Die max. Verzerrung beträgt 40 cm/km. Mit wachsendem Abstand nach Osten und Westen verringert sich dieser bis zu den Parameterlinien. Danach wächst der Einfluss bis zum Rand auf max. 15cm/km an.

**3.1** Geben Sie die Zone und den zugehörigen Mittelmeridian der Kirche Markersdorf an.

| RBP                                | Ostwert         | Nordwert       | ellip. Höhe |
|------------------------------------|-----------------|----------------|-------------|
| Kirche Markersdorf<br>4855 0 02703 | 33 491 611.765m | 5 665 737.415m | 317.100m    |

### **3.2** Befindet sich die Kirche Markersdorf westlich oder östlich vom Mittelmeridian?

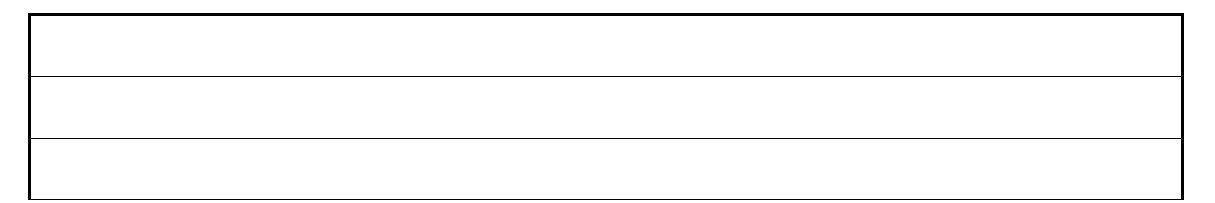

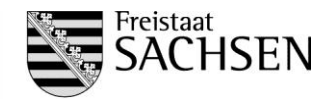

**3.3** Berechnen Sie den fehlenden Absteckwert inklusive Reduktion unter Benutzung unten stehenden Näherungsformel. Geben Sie diese auf drei Stellen nach dem Komma an.

| Projektkennzeichen:  | 2018-1000001          |
|----------------------|-----------------------|
| Projektbezeichnung:  | Absteckung            |
| Projekteinstellung   | -                     |
| Bezugssystem :       | ETRS 89 (UTM), LS 489 |
| Gemeinde:            | Markersdorf           |
| Mittlerer Ostwert :  | 491 km                |
| Ellipsoidische Höhe: | 304 m                 |
| Erdradius:           | 6383km                |
|                      |                       |

### Polarelemente

| Punktkennzeichen | Rechts (Y)  | Hoch (X)    | Richtung | Sber     |  |
|------------------|-------------|-------------|----------|----------|--|
| Standpunkt       |             |             |          |          |  |
| 00013198 7 00500 | 3491532.982 | 5665539.044 |          |          |  |
| Anschlusspunkt   |             |             |          |          |  |
| 4855 0 02703     | 3491611.765 | 5665737.415 | 0.0000   |          |  |
| Zielpunkte       |             |             |          |          |  |
| 00013198 3 00101 | 3491532.297 | 5665653.990 | 375.5533 | 115,000m |  |
| 00013198 3 00102 | 3491532.923 | 5665549.039 | 375.5533 | 10,000m  |  |
| 00013198 3 00200 | 3491712.422 | 5665620.080 | 48.9283  | ,m       |  |
| 00013198 3 00201 | 3491622.464 | 5665619.543 | 29.2938  | 120,416m |  |
| 00013198 3 00203 | 3491712.899 | 5665540.117 | 75.5533  | 180,000m |  |

Näherungsformel für Strecken < 5km

$$s_{\text{UTM}} = s_{\text{H}} \cdot 0,9996(1 - \frac{\text{H}_{\text{ell}}}{\text{R}} + \frac{\text{y}^2}{2\text{R}^2})$$

| у                | Abstand vom Mittelmeridian 15°                               |
|------------------|--------------------------------------------------------------|
|                  | y =((mittlerer Eastwert-500km)/m <sub>o)</sub>               |
| s(UTM)           | in der UTM-Ebene abgebildete Strecke                         |
| sH               | Horizontalstrecke im Messgebietshorizont                     |
| H <sub>ell</sub> | mittlere Höhe über GRS80/ Ellipsoidische Höhe                |
| R                | mittlerer Erdradius                                          |
| m <sub>0</sub>   | Abbildungsmaßstab des Mittelmeridians m <sub>0</sub> =0,9996 |

Beachten Sie dabei die Einheiten!

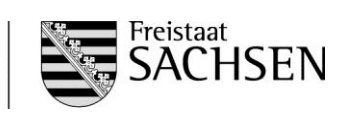

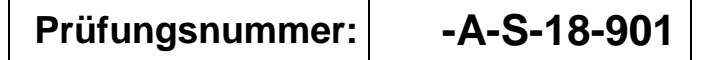

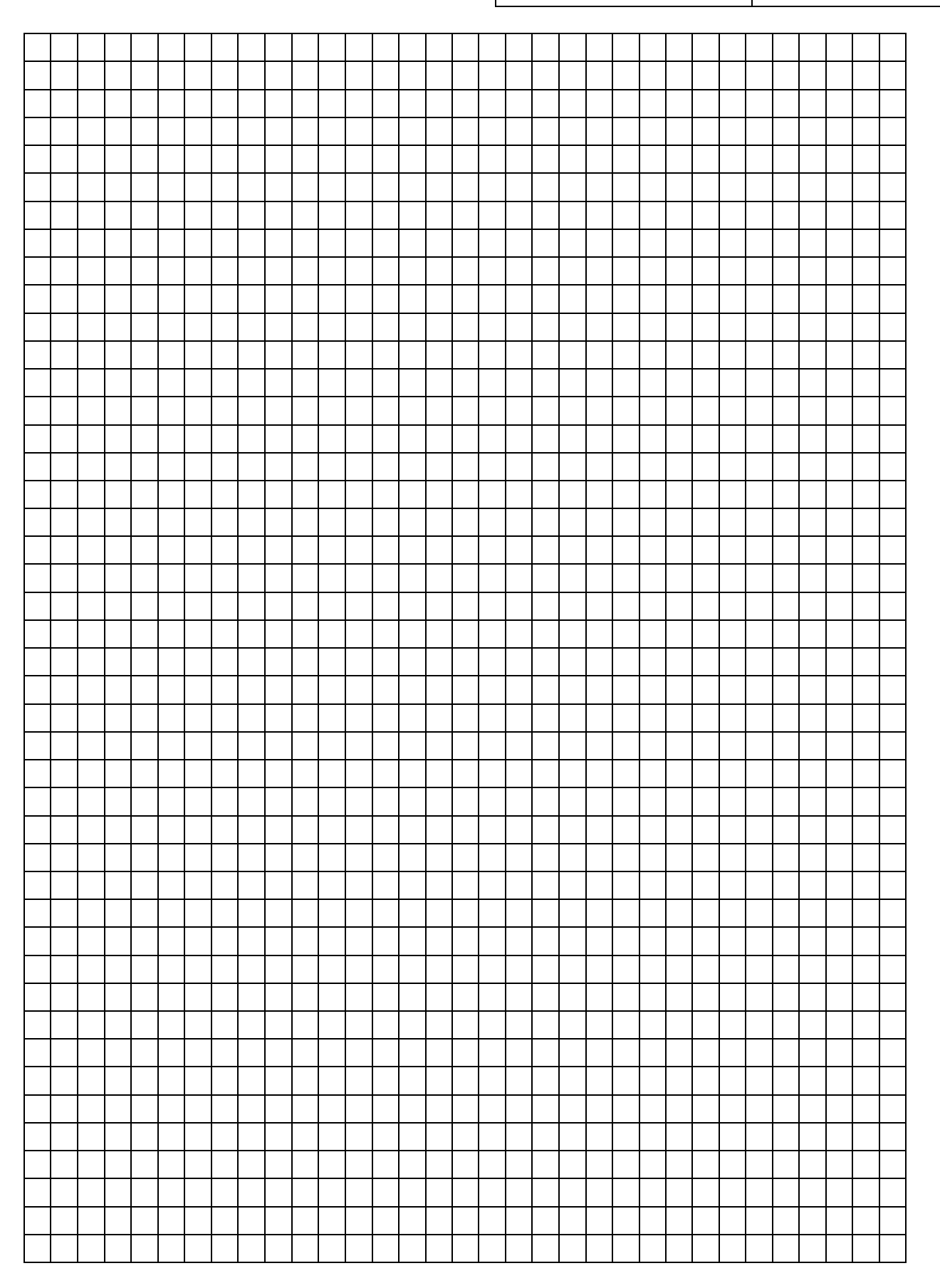

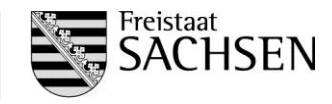

**3.4** Warum ist die Reduktion, die sich aus dem Abstand vom Mittelmeridian ergibt, bei ca.180 km rechts und links vom Mittelmeridian gleich Null?

**3.5** Wie groß ist der Einfluss der Gauß-Krüger-Reduktion auf dem 15. Mittelmeridian, wenn Sie eine Strecke aus Koordinaten, die im ehemaligen amtlichen Lagereferenzsystem RD83\_3GK5 vorliegen, berechnen würden?

**3.6** Wieso ist es u.a. wichtig das zugehörige Lagereferenzsystem zu kennen, wenn Sie die Strecke zwischen zwei Punkten aus Koordinaten ermitteln?

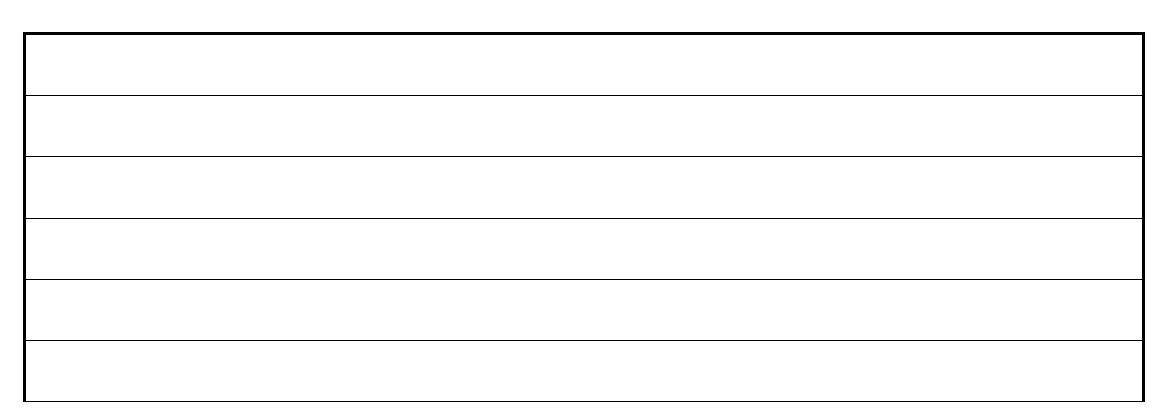

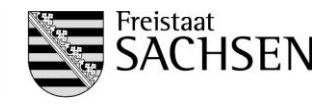

### Prüfungsnummer:

-A-S-18-901

### <u>Aufgabe 4</u> Sachverhalt

Im Rahmen der Ausbildung wird Ihnen die Bearbeitung einer Katastervermessung und Abmarkung unter Aufsicht übertragen.

Sie sollen u.a. einen grafischen Nachweis zum Zweck der Grenzwiederherstellung auswerten. Hierzu ist es erforderlich die Kartengrundlage zu untersuchen und die Angaben zu werten.

**4.1** Zur Digitalisierung wurde eine preußische Gemarkungsurkarte verwendet. Sie wurde im Rahmen der Aufstellung des Grundsteuerkatasters (1861-1865) erstellt. Die Angaben (siehe Abb.1, folgende Seite) auf der Karte sind in altdeutscher Schrift. Übertragen Sie diesen Text wortgetreu in lateinische Schrift.

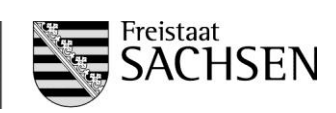

LANDESDIREKTION SACHSEN

Prüfungsnummer: -A-S-18-901

2000 \$1 MM x secon

Abb.1/GeoSN/ UPU3/

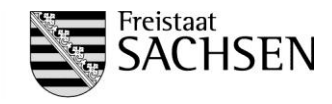

### Zu Aufgabe 4

**4.2** Nach dem Sie den Text übertragen haben, fällt Ihnen auf, dass die Gemarkungsurkarte auf Grundlage einer anderen Karte erstellt wurde. Es handelt sich somit um eine Kopie. Aus den Vorbereitungsunterlagen der unteren Vermessungsbehörde geht zudem hervor, dass die Originalkartengrundlage sich im Staatsarchiv in Magdeburg befindet. Auf Anfrage erhalten Sie von dieser einen Auszug aus einem Rezess sowie die zugehörige Brouillonkarte (siehe Abb. 2). Mit Freude stellen Sie fest, dass Sie die Koordinaten der Grenzpunkte exakt berechnen können, anstatt diese auf Grundlage einer Digitalsierung zu ermitteln.

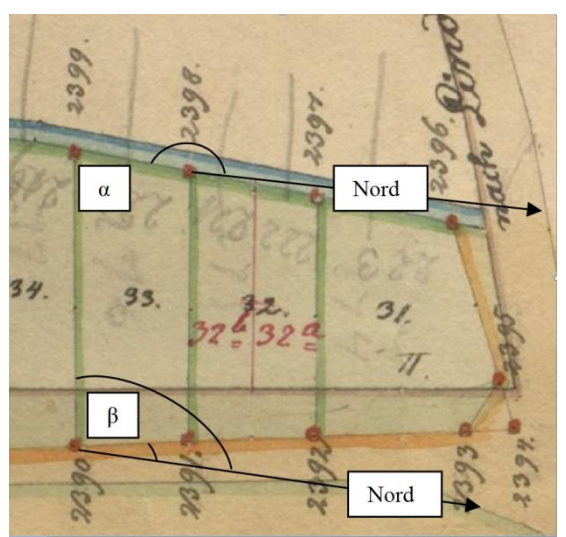

/Abb. 2/LHASA/UPS2/

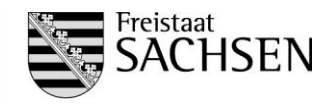

Aus dem Rezess gehen die Steinbreiten und die Bussolenwinkel hervor. Sie orientiert sich nach dem magnetischen Nord und zwar linksläufig. Eine preußische Rute beträgt 3,766m. Für die Berechnung sind die Winkel auf vier Stellen und die Strecken auf drei Stellen nach dem Komma zu bestimmen.

| Grenzverlauf | Steinbreiten | Bussolenwinkel in Grad |
|--------------|--------------|------------------------|
| 2398-2399    | 1,6 Ruten    | 170° 30'               |
| 2390-2399    | 3,7 Ruten    | 95° 45'                |
| 2390-2391    | 1,5 Ruten    | 5° 15'                 |

Wie groß ist der Abstand zwischen den Punkten 2390 und 2398 in Metern?

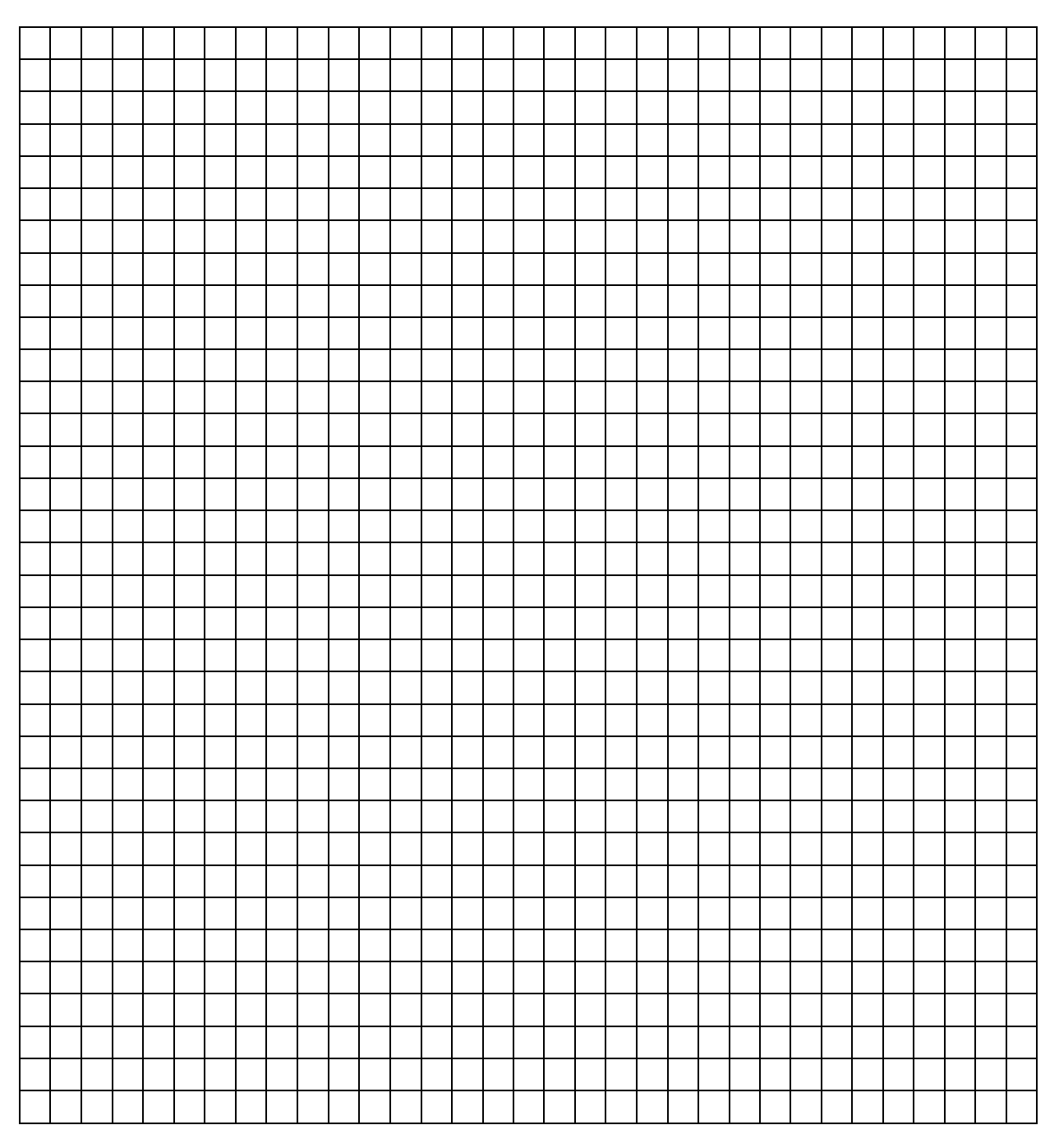

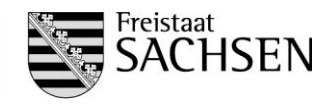

**4.3** Der Einstich für einen Grenzpunkt, der bei der Kartierung ehemals erzeugt wurde, beträgt 0,2mm. Geben Sie den Durchmesser des Loches an, den der Punkt in der Natur hätte.

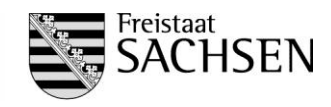

### Prüfungsnummer:

-A-S-18-901

### <u>Aufgabe 5</u> Sachverhalt

Herr Eisenschmidt hat von der Deutschen Bahn AG ein Grundstück erworben. Es handelt sich hierbei um das Flurstück 228/2 der Gemarkung Waldeck. Das auf diesem Grundstück befindliche ehemalige Bahnwärterhaus ist nicht mehr sanierbar und muss durch einen Neubau ersetzt werden.

Für die vermessungstechnische Betreuung des Bauvorhabens müssen durch Sie folgende Teilaufgaben bearbeitet werden:

- Eröffnung eines GEOgraf-Projektes
- grafische Bearbeitung eines Grundplanes (topografische Aufnahme und Liegenschaftskataster)
- Berechnungen und Konstruktion des geplanten Neubaus
- grafische Darstellung der Abstandsflächen und grafische Bearbeitung des Lageplanes
- Berechnung der Flächengrößen des Flurstückes 228/2, des Gebäudebestandes und des geplanten Gebäudes
- Überprüfung der Festlegungen der Außenbereichssatzung
- Erstellung Plotausgabe
- Dokumentation der Ergebnisse

Die Ausgangsdaten für die Berechnungen liegen im amtlichen Lagereferenzsystem vor. Alle Höhenangaben beziehen sich auf das amtliche System DHHN2016.

Für die grafische Bearbeitung mit GEOgraf sind folgende Rechenparameter für die Flächen- und Streckenreduktion einzustellen.

<u>Lagebezug:</u> European Terrestrial Reference System (ETRS89\_UTM31-ETRS89\_UTM35)

<u>Reduktion:</u> Modus = RedSN: Strecken- und Flächenreduktion (Sachsen) mittlerer Rechtswert = 430 Maßstabsreduktion = 0.999600000

### Einstellung Grafikparameter:

Die einzustellenden Grafikparameterdateien für "Arten, Symbole, Stifte, Farben, Makros" befinden sich im Ordner Parameterdateien GEOgraf.

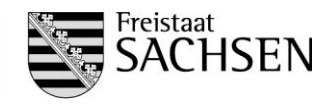

### Prüfungsnummer: -A

-A-S-18-901

### <u>Aufgaben</u>

 5.1 Kopieren Sie die Ausgangsdaten von:
 M:\Vermessung\Pruefung2018\BV\_Eisenschmidt\ in Ihr Home-Verzeichnis (H:\Pruefung2018\KEZ...\BV\_Eisenschmidt).

Der Ordner ist unterteilt in die Unterverzeichnisse:

### *M:\Vermessung\Pruefung2018\BV\_Eisenschmidt\Anlagen:*

Anlage 1: Zuordnungen der Punkt-, Linien- und Textarten, Ebenen (PDF-Datei) Anlage 2: Punktübersicht Liegenschaftskataster (PDF-Datei) Anlage 3: Feldriss der topografischen Aufnahme (PDF-Datei) Anlage 4: Grundriss Neubau Erdgeschoss ; Maßstab 1:100 (PDF-Datei) Digitale Anlage 5: Punktdatei (*Bestand.PKT*)

*M:\Vermessung\Pruefung2018\BV\_Eisenschmidt\Parameterdateien\_GEOgraf:* ZVAUT.art, ZVAUT.sym, ZVAUT.ari, ZVAUT.lvl, Plotter.pen, G\_COLOR.col, geograf.mde

#### M:\Vermessung\Pruefung2018\BV\_Eisenschmidt\Ergebnisse

**5.2** Legen Sie ein GEOgraf-Projekt mit dem Namen "*BV\_Eisenschmidt*" in Ihrem Ordner an.

Stellen Sie die erforderlichen Rechenparameter für die Flächen- und Streckenreduktion ein (Angaben siehe Aufgabenstellung).

Lesen Sie die Punktdatei (Anlage 5) in Ihr Projekt ein.

Erstellen Sie eine Grafik entsprechend den Anlagen 2 und 3 im Maßstab 1:250.

Verwenden Sie die in der Anlage 1 aufgeführten Punkt-, Linien-, Textarten und Ebenen. Die Punktnummerntexte dienen nur der Orientierung, sie sind nicht darzustellen.

Fügen Sie die Flurstücksnummern und die Gebäude- sowie die Bahnlinienbezeichnung in die Grafik ein.

- **5.3** Konstruieren Sie den Neubau des geplanten Einfamilienhauses, anhand der Anlage 4 und folgender Vorgaben:
  - Einhaltung der Abstandsflächen von 3,00m bis zur Flurstücksgrenze auf allen vier Seiten des Neubaus
  - Gebäudeeingang auf der Südseite des Neubaus sowie parallele Lage des Neubaus zur östlichen Flurstücksgrenze (Grenzlinie 1015 1028)
  - Einhaltung des Abstandsmaßes: 10,00m von der Gleisachse (Vorgabe der Deutschen Bahn AG) Hinweis: Aufgemessen wurden die Schienen rechts und links der Gleisachse
  - Einhaltung des Abstandsmaßes von 15,00m im Radius um das Schornsteinrohr (Punktnummer 504 in der Anlage 4) zum Waldpunktnummer 265 in der Anlage 3.

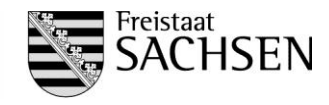

Schraffieren Sie die Fläche des Neubaus. Beschriften Sie den Neubau mit "Neubau", Hausnummer: "1" (in Kastenform), die Neubaulängen in der Textform: "(..,..)" sowie die Punktnummern der konstruierten Neubauecken und des Schornsteinrohres entsprechend den Festlegungen in der Anlage 4.

Ergänzen Sie die Grafik mit den Abstandsflächen und dem Schornsteinradius und bemaßen Sie jeweils diese Linien.

Ergänzen Sie die Grafik mit Nadelwaldsymbolen sowie einen Nordpfeilsymbol.

- 5.4 Speichern Sie die ermittelten Koordinaten der Neubaupunkte 500 504 in der Datei Gebäude.pkt im Ordner
  H:\Pruefung2018\KEZ...\BV\_Eisenschmidt\Ergebnisse.
- 5.5 Ermitteln Sie die Gesamtfläche des Flurstücks 228/2 und protokollieren Sie diese in der neu anzulegenden Datei *Flurstück.prn* im Ordner:
  H:\Pruefung2018\KEZ...\BV\_Eisenschmidt\Ergebnisse.
- **5.6** Das Baugrundstück befindet sich im Außenbereich der Gemeinde Waldeck und unterliegt somit den Bestimmungen der Außenbereichssatzung für kleine Baugrundstücke entlang der Bahnstrecke. Hierbei darf u.a. eine Grundflächenzahl von 0,2 nicht überschritten werden.

Ermitteln Sie die Grundflächenzahl für das geplante Bauvorhaben und werten Sie Ihr Ergebnis:

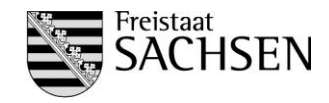

**5.7** Erzeugen Sie folgenden Text mit der Textart 1 (Attribut Rahmen: Kasten):

#### Prüfungsnummer: xxx

und platzieren Sie diesen im nordöstlichen Bereich der Zeichnung.

Erzeugen Sie eine Plotbox mit dem Namen "*Plotbox1*" und folgenden Einstellungen:

Rahmen: 1 Größe: A 4 Ausrichtung: Hochformat

Wählen Sie die Lage der Plotbox so, dass das gesamte Baugrundstück erfasst ist.

Drucken Sie Ihr Ergebnis mit folgenden Optionen:

Plotbox: "*BV\_Eisenschmidt* Rahmen: 1 Gitterabstand: 25m Gittergröße: 0,4m.

Verwenden Sie zur Ausgabe den PDF-Drucker und speichern Sie die Datei im Ordner:

*H:\Vermessung\Pruefung2018\KEZ...\BV\_Eisenschmidt\Ergebnisse* als *BV\_Eisenschmidt.pdf* ab.

#### Schlussbemerkung:

Beenden Sie alle Anwendungen und melden Sie sich an Ihrem Arbeitsplatz ab.

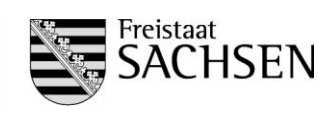

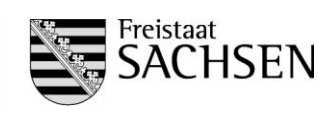

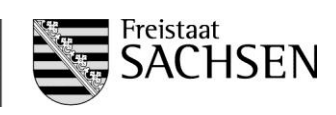

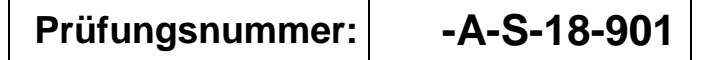

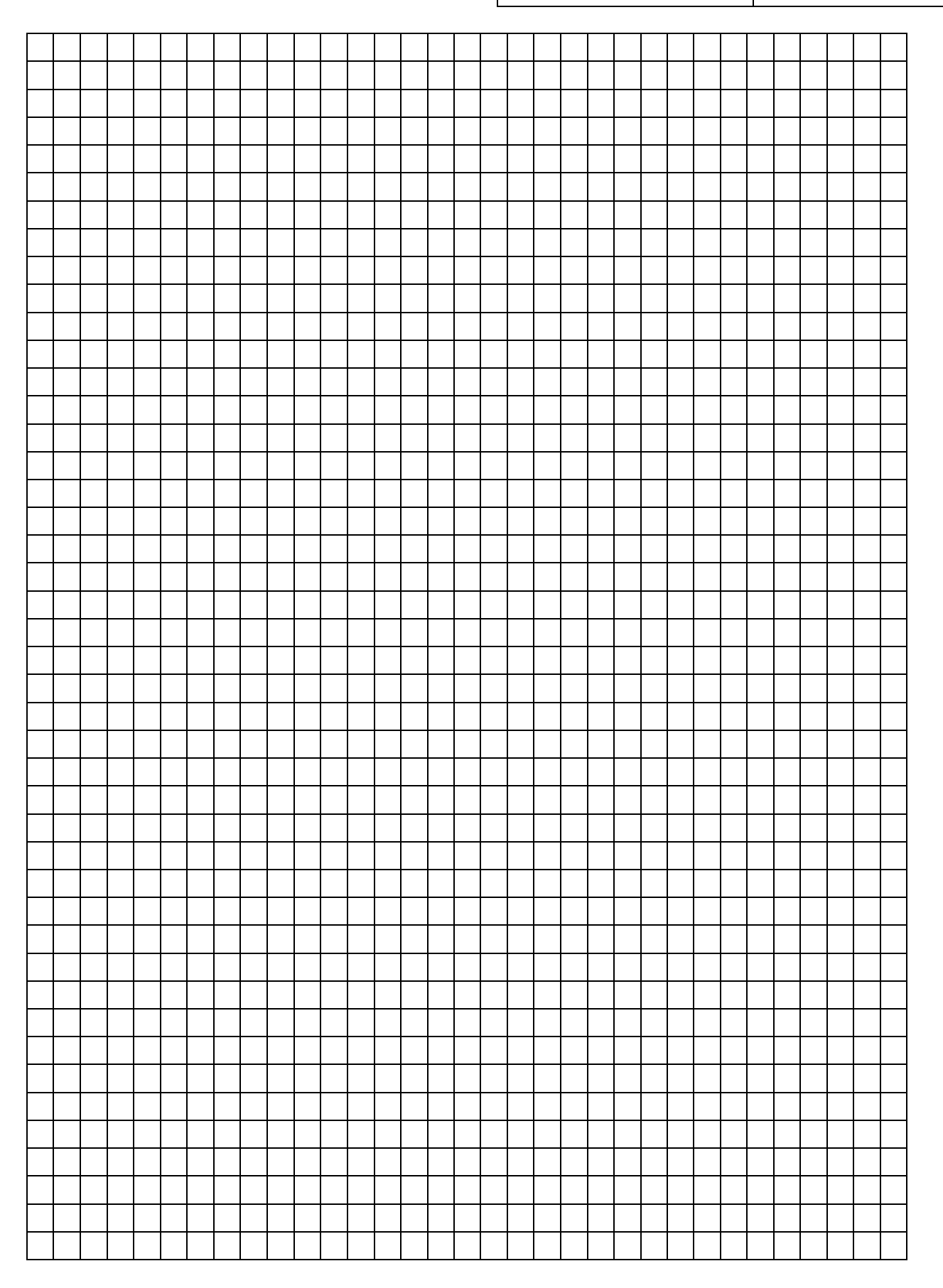

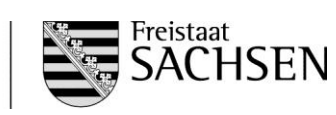

LANDESDIREKTION SACHSEN

| Prüfungsnummer: | -A-S-18-901 |
|-----------------|-------------|
|-----------------|-------------|

Т

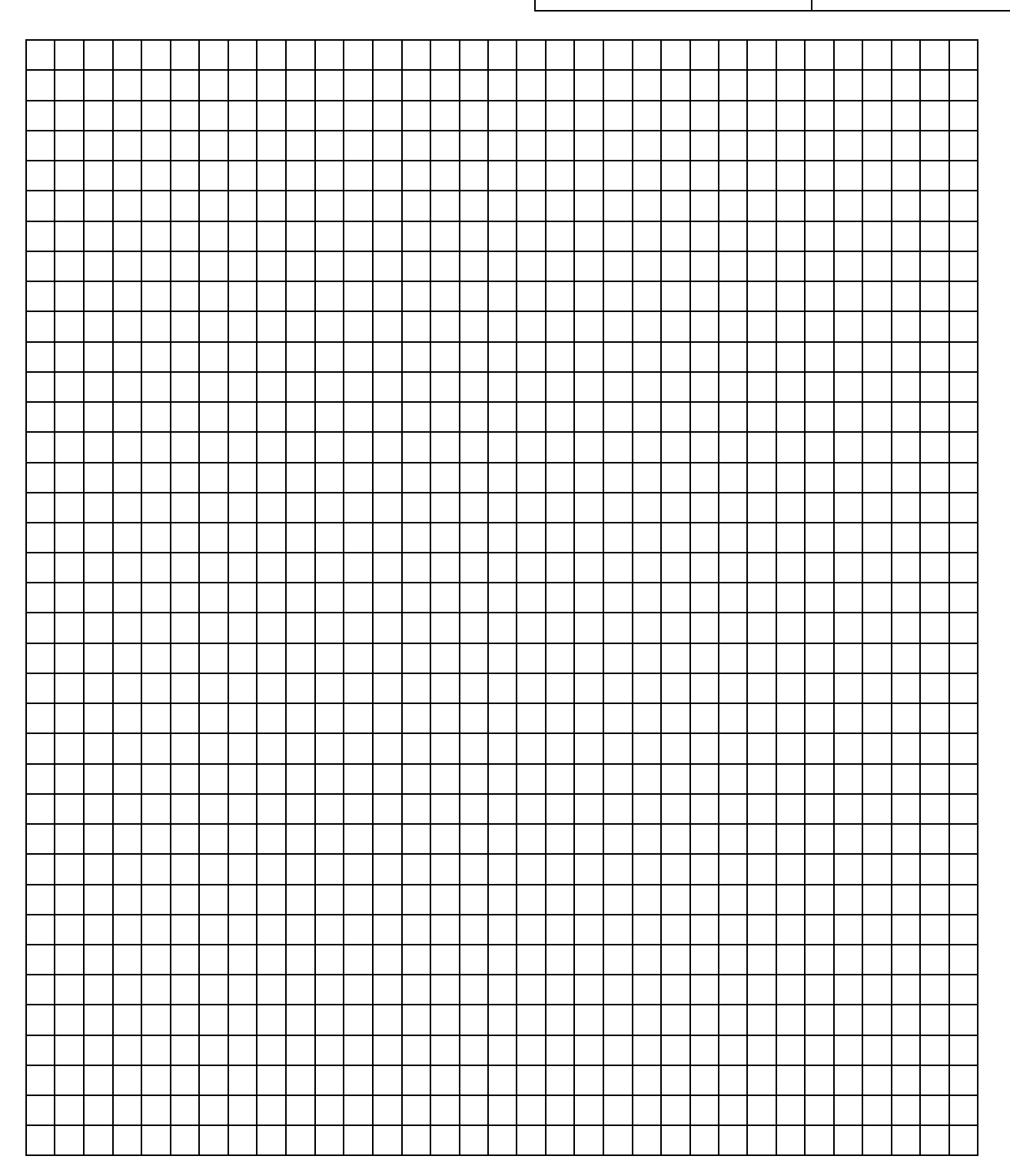

Erreichte Punktzahl:

| Erstkorrektur |                    | Zv     |                    |  |
|---------------|--------------------|--------|--------------------|--|
| Punkte        | Datum/Unterschrift | Punkte | Datum/Unterschrift |  |

| Bezeichnung                                                                   | Punktart | Linienart | Textart | Ebene |
|-------------------------------------------------------------------------------|----------|-----------|---------|-------|
| Polygonpunkt                                                                  | 003      |           |         | 005   |
| Grenzpunkt abgemarkt                                                          | 006      | 017       |         | 007   |
| Grenzpunkt unabgemarkt                                                        | 011      | 017       |         | 007   |
| Hilfs- und Konstruktionspunkt                                                 | 022      |           |         | 030   |
| Flurstücksnummer                                                              |          |           | 007     | 007   |
| Nordpfeil                                                                     | 946      |           |         | 090   |
| Wohngebäude (vorhanden)                                                       | 300      | 019       | 001     | 030   |
| Nebengebäude (vorhanden)                                                      | 310      | 019       | 001     | 030   |
| Gebäude (geplant)                                                             | 301      | 021       | 101     | 030   |
| Bahnlinie                                                                     | 290      | 290       | 290     | 290   |
| Drahtzaun                                                                     | 430      | 010       |         | 040   |
| Schornstein, -radius (geplant)                                                | 80       | 80        | 80      | 80    |
| Abstandsflächen neues Gebäude                                                 | 022      | 027       | 010     | 030   |
| Schraffur Wohn- und Nebengebäude<br>(Abstand 2,0 / Linienschraffur)           |          | 020       |         | 030   |
| Schraffur geplantes Wohn- und Nebengebäude<br>(Abstand 2,0 / Linienschraffur) |          | 022       |         | 030   |
| Nadelwald                                                                     | 711      |           |         | 070   |
| Nutzungsartengrenze                                                           | 480      | 244       |         | 070   |

### Zuordnungen der Punkt-, Linien- und Textarten, Ebenen

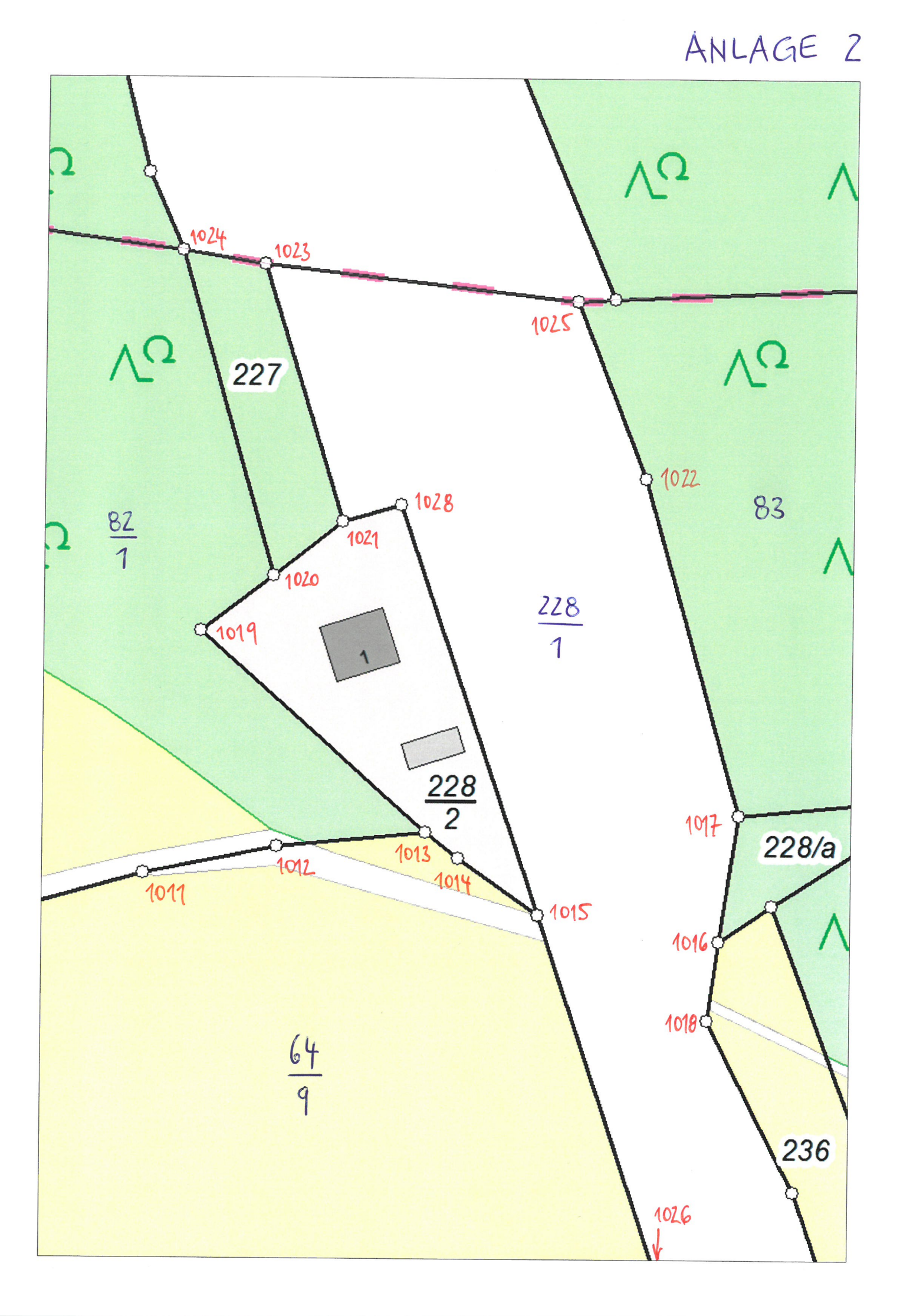

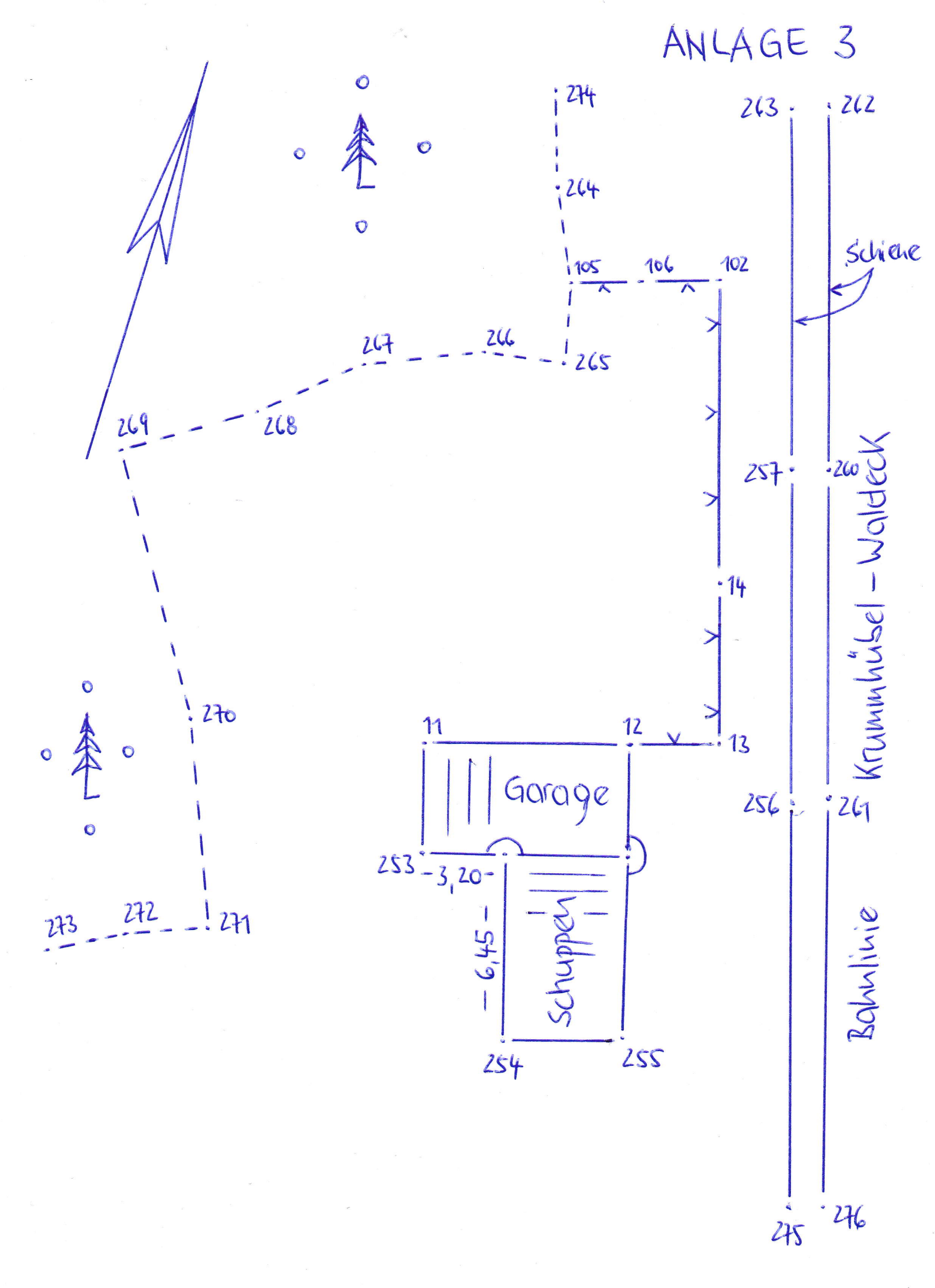

## Anlage 4

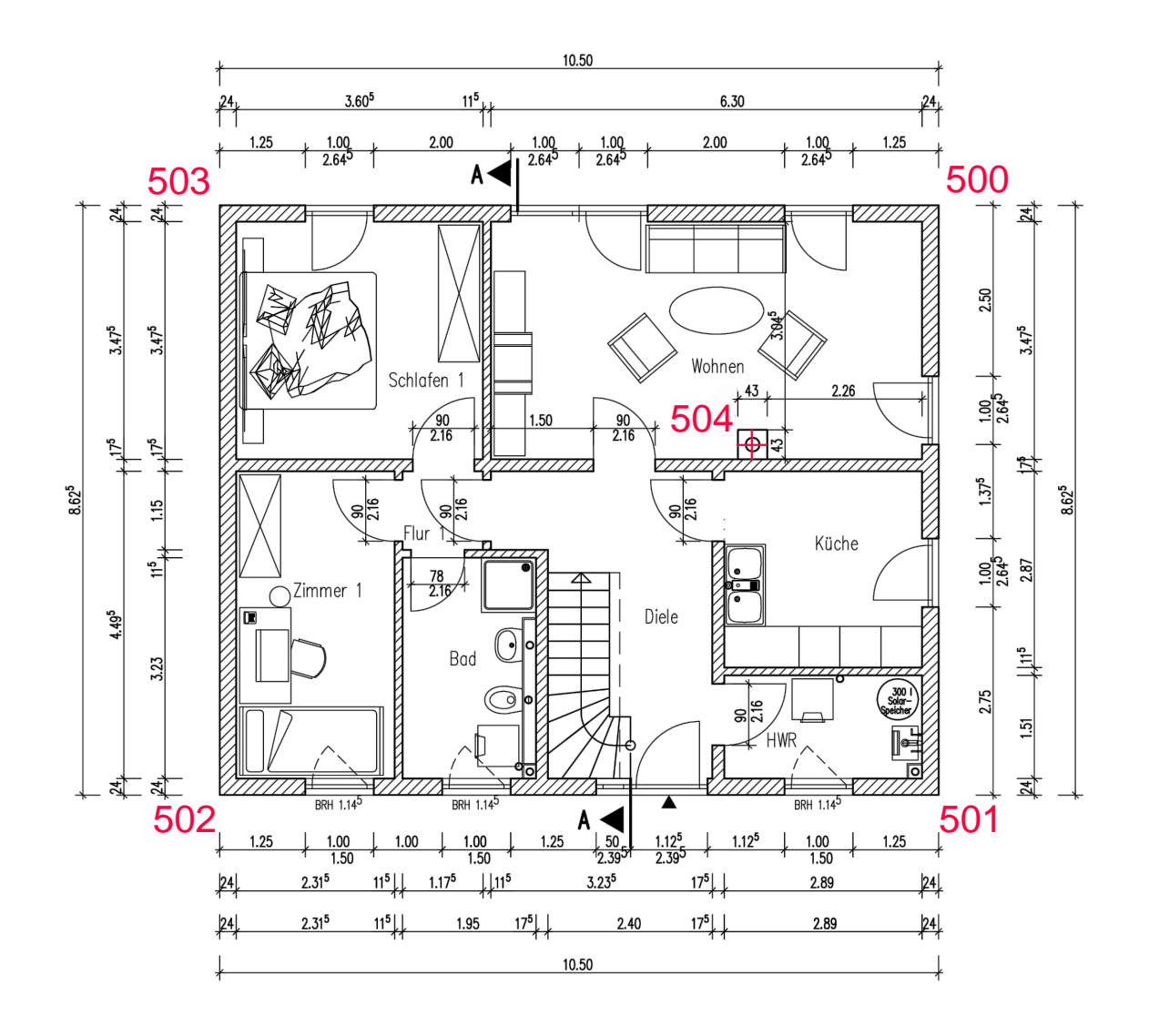

# Grundriss Erdgeschoss Maßstab 1:100